# User Guide: Getting Started and Navigating the Study Assistant Dashboard in PRIS<sup>3</sup>M

| Last Update       | October 17, 2018                                                                                                    |
|-------------------|----------------------------------------------------------------------------------------------------|
| Intended Audience | Principal Investigator/Researcher                                                                                                    |
| Purpose           | To provide the user with an introduction to the PRIS <sup>3</sup> M system and basic information necessary to best utilize the system. |

#### What is Carilion Clinic PRIS<sup>3</sup>M?

Carilion Clinic PRIS<sup>3</sup>M (Partnership in Research Integrity and Subject Safety Submission Module) is a paperless, electronic method for researchers to submit, track, and review the scientific, regulatory, and compliance information required for the safe conduct of human subjects research at Carilion Clinic. The system also provides a platform for the IRB to share critical information regarding the submission and review of new applications, amendments, continuing reviews, reportable events, and study closures.

#### **Recommended Web Browsers**

For the best experience use one of the following recommended browsers:

| Platform                                 | Browser                                                 |
|------------------------------------------|---------------------------------------------------------|
| Microsoft Windows (in recommended order) | Internet Explorer 11+, Firefox 24+, Chrome 30+ or later |
| Apple Mac OS X 10.4x or later            | Safari 6+, Firefox 24+                                  |

**IMPORTANT:** You <u>must</u> allow pop-ups for this site when logging in. Certain actions within the application will <u>not</u> function if the pop-up blocker is turned off for this site. Changing this setting will depend on the browser and version that you are using.

### System Login

- **STEP 1. Close** all open web browsers.
- **STEP 2.** Open a new browser and go to: <u>https://carilionclinic.imedris.net/</u>
- **STEP 3.** Login using your Carilion Clinic ID and password.

If you are unable to access the PRIS<sup>3</sup>M system, either due to your log in not working or not having a Carilion user ID and password, please review the USER GUIDE – Getting Access to the PRIS<sup>3</sup>M.

STEP 4. If you have the appropriate permissions but experience issues with logging in (for example, if it says you are being redirected but it doesn't complete), please clear all your cookies for that browser and try again). If you are still unable to log in, please complete a Help Ticket at <a href="https://is.gd/PRIS3M\_IRB\_Help\_Form">https://is.gd/PRIS3M\_IRB\_Help\_Form</a> or if urgent, you may contact the IRB Office at irb@carilionclinic.org

### **Getting Help**

Once you are able to log in, the **Help** page is available in the system and contains User Guides to help you become acquainted with PRIS<sup>3</sup>M. It is recommended that you carefully review these documents prior to using the system as well as any time you have a basic question.

If your questions are not answered by the Help Desk resources or you need additional assistance, please complete a Help Ticket at <u>https://is.gd/PRIS3M\_IRB\_Help\_Form</u> or if urgent, you may contact the **IRB Office** at **irb@carilionclinic.org**.

In addition, if you have a question about a particular application, click "Study Correspondence" button in the study dashboard, add yourself in the recipient field, and copy IRB@carilionclinic.org and an email will be sent to the IRB. The IRB's response will be documented in the correspondence log for that application.

| 🔄 🛈 🔒 https://carilondinic-test.imedris              | .net/Application_Main.jsp?s=1536086801268 |                                          | (139%) C Q Search    | 合自 🛡 🖡 🏦                |
|------------------------------------------------------|-------------------------------------------|------------------------------------------|----------------------|-------------------------|
|                                                      | Hello IRB Researcher your last<br>13:13   | login was 08-31-2018                     | Help                 | 💄 My Profile 👻 💽 Log ou |
| My Workspaces 🖃                                      | Study Assistant                           |                                          |                      |                         |
|                                                      |                                           |                                          |                      |                         |
|                                                      | Featured Study Ope                        | rations                                  | Tasks                |                         |
|                                                      |                                           |                                          |                      |                         |
|                                                      | View My Studies                           |                                          | View All Study Tasks |                         |
|                                                      | Start a Study Submission Form             |                                          |                      |                         |
|                                                      | Track Approvals                           |                                          |                      |                         |
|                                                      |                                           |                                          |                      |                         |
|                                                      |                                           |                                          |                      |                         |
|                                                      |                                           |                                          |                      |                         |
|                                                      |                                           |                                          |                      |                         |
| IRB Number: IRB-                                     | 18-095 Child Anistant                     |                                          |                      |                         |
| Workspaces PI: Emerson, Carley                       | Study Assistant Sut                       | omissions                                |                      | E Back                  |
| / Status: Draft IRB                                  | Number : IRB-18-095 Stu                   | dy Title : testing HSR path revise title |                      |                         |
| omissions Study Management                           |                                           |                                          |                      |                         |
| tocol Items                                          |                                           |                                          |                      |                         |
|                                                      |                                           | Submissions History                      |                      |                         |
| Study Application                                    |                                           | Study Correspondence                     | +                    |                         |
| Informed Consent >                                   |                                           |                                          |                      |                         |
| Other Study Documents +                              |                                           | Outstanding Submissio                    |                      | Description             |
|                                                      |                                           | Location Number Request Type             | seione .             | Submission              |
| Carilion Clinic - Conclusion Form                    |                                           |                                          | Server Kot ::        |                         |
| Carilion Clinic - Continuing Review Form             |                                           |                                          |                      |                         |
| Carilion Clinic - Promptly Reportable Infor          | mation Form                               |                                          |                      |                         |
| Carilion Clinic - Research Change / Update           | a Form                                    |                                          |                      |                         |
|                                                      |                                           |                                          |                      |                         |
| y Workspaces IRB Number: IRB-<br>PI: Emerson, Carley | 18-095 Study Assistant Stu                | dy Correspondence                        |                      | Back                    |
| y Status: Draft IRB                                  | Number : IRB-18-095 Stu                   | dy Title : testing HSR path revise title |                      |                         |
|                                                      |                                           |                                          | 👟 Print Friendly     | New Correspondence      |
| lt(s) found                                          |                                           |                                          |                      |                         |
| J View Author                                        | Subject                                   |                                          |                      |                         |
| rrespondences have been entered.                     |                                           |                                          |                      |                         |

| My Workspaces 🔳                                                                                              | IRB Number: IRI<br>PI: Emerson, Carle | B-18-095 Study Assistant                          | Study Correspondence                            | 🖪 Back                     |
|----------------------------------------------------------------------------------------------------|---------------------------------------|---------------------------------------------------|-------------------------------------------------|----------------------------|
| Study Status: Draft                                                                                          |                                       | RB Number : IRB-18-095                            | Study Title : testing HSR path revise title     |                            |
|                                                                                                    |                                       |                                                   |                                                 | Save & Send Correspondence |
| *Send Email 🔽 🗲                                                                                              |                                       | *Content                                          |                                                 |                            |
| *Subject  Recipient(s): Additional Recipient(s): Pib@carillonclinic.org Reply To(s): Additional Reply To(s): | enter yo<br>correspo                  | ourself here so you are copied o<br>ondence email | on U ⇔ x, x² E E A, A, A ≪ ≰ ≝ ≝ ≝ ≣<br>A & ⊠ □ |                            |
| Attachments<br>Add Amadamat<br>No Attachments have been add                                                  | led to this message                   |                                                   |                                                 |                            |

## **CITI Training**

All study team members MUST have completed the required CITI training courses BEFORE the IRB will begin reviewing the study. The system will receive a feed from CITI nightly with training certificates. In order for CITI training to be linked to your account in the system, all research team members must use their Carilion email address in CITI. Please ask all team members to go into CITI to verify their Carilion email address is used. If they use another email address, the system will not be able to link their training to their profile in the system, you will need to manually send their CITI training to the IRB, and your study will not be reviewed by the IRB until they complete their CITI training. Team members can verify their email address by going into CITI, selecting My Profiles, and verifying or adding their Carilion email address.

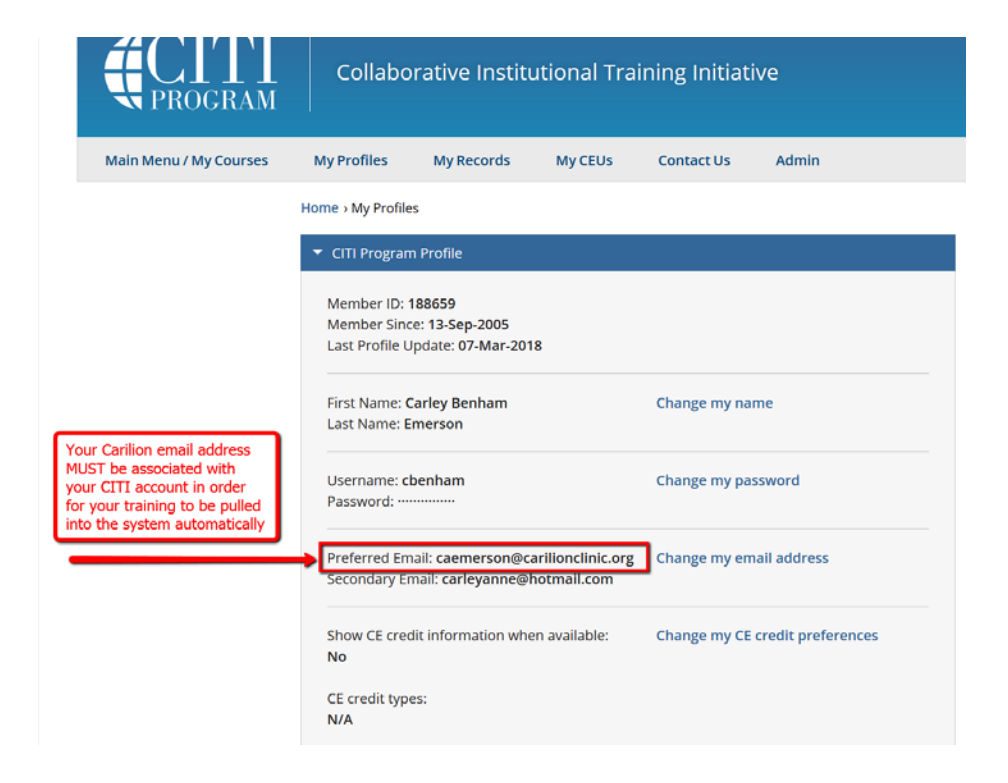

# Anatomy of the System

As a researcher/PI, when you log into the system will be taken to the "**Study Assistant**" dashboard, which contains the studies in which you are listed on the application. This can be considered your "home page". You can always return to this page by clicking on "My Workspaces" tab then selecting "Study Assistant/Study Workspace" at the top left of the screen (#2 below).

Your "**Study Assistant**" dashboard is dependent on the number of studies you have, the actions you have completed on those studies, and the actions pending on those studies. Everyone's dashboard will look different depending on these factors.

### The Study Assistant Dashboard contains two main sections:

- Top Navigation Bar, which will be available on every page and on every dashboard. This bar allows you to toggle between dashboards if you have multiple roles. If you are a Board Member, you will also see the IRB Assistant role in the dropdown menu that will take you to your IRB Member Dashboard
- Main Dashboard Space: This space displays study operations and tasks that are specific to you. Also allows you to toggle between dashboards if you have multiple roles. If you are a Board Member, you will also see the IRB Assistant role in the dropdown menu that will take you to your IRB Member Dashboard

| Hello IRB Researcher your last login was<br>08-28-2018 11:51<br>My Workspaces | 🤪 Help 👤 My Profile → 🕞 Log out<br>GATION BAR    |
|-------------------------------------------------------------------------------|--------------------------------------------------|
| click down arrow to view other workspaces Displays the cur                    | rent dashboard; this is the Researcher Dashboard |
| Featured Study Operations                                                     | Tasks                                            |
| Create a New Study                                                            | View All Study Tasks                             |
| View My Studies                                                               |                                                  |
| Start a Study Submission Form<br>Track Approvals                              | Main dashboard space                             |
| All Studies Recently Used Study Status                                        | Court (a                                         |
|                                                                               | Search for Search                                |
| All Draft Carilion Clinic                                                     |                                                  |

#### The screenshot below points out key areas to be familiar with:

|                  | Account: IRB Researcher<br>Department: CC - General<br>Path: Home Study mgmt. | k "home" to go back to main das | hboard use the back I<br>rather than yo | button within the system |
|------------------|-------------------------------------------------------------------------------|---------------------------------|-----------------------------------------|--------------------------|
| Mv Workspaces 🔳  | IRB Number: IRB-18-097 Study Assi                                             | stant Carilion IRB Applicati    | on (Version 1.0)                        | Back                     |
|                  |                                                                               |                                 |                                         |                          |
|                  | Helio IRB Researcher your last login wa<br>13:13<br>Study Assistant           | s 08-31-2018                    | e Help                                  | My Profile CLog out      |
| 2                |                                                                               |                                 |                                         |                          |
|                  | Featured Study Operation                                                      | IS                              | Tasks 10                                |                          |
|                  | Create a New Study 6                                                          | View A                          | II Study Tasks                          |                          |
|                  | View My Studies 7<br>Start a Study Submission Form 8                          |                                 |                                         |                          |
|                  | Track Approvals 9                                                             |                                 |                                         |                          |
|                  |                                                                               |                                 |                                         |                          |
| All Studie       | Recently Used Study Study St                                                  | tatus                           | Search for                              | Search 🌣                 |
| All              | Draft Carilio                                                                 | on Clinic IRB                   |                                         |                          |
| 6 result(s) four | id                                                                            |                                 |                                         | 1 - 6                    |

### Below is a description of each numbered item indicated on the workspace above. A more in depth description is below the numbered items:

- 1. **Greeting:** Your name and last log in will display here. Depending on the page you are on, you may also see your department affiliation (listed as Unassigned until the IRB updates this information) and path.
- 2. My Workspaces: Displays the Workspace you are in, which as a researcher is **Study** Assistant.
- 3. **Help** will guide you to any reference materials that have been developed to help navigate the system, as well as Carilion IRB Standard Operating Guidelines and resources (*please* note these documents will continue to be expanded over time).
- 4. **My Profile:** Allows you to access your account information, your document library, system announcements, and other important resources
  - **My account**: View/edit your profile information, including your name and email.

Please note that these fields in "Profile" are auto-populated from Carilion Clinic's Active Directory and cannot be edited.

- My document library: This acts as a personal repository for you to upload documents to store in the system (ie. consent forms, study documents, etc.). When uploading attachment(s) associated with a submission, you are able to select from the library (and you are also able to access any files on your local computer/available drives)
- Announcements: View any announcements that the system administrators have made (if there have been any new announcements since your last login, you will also receive a notification on the main home screen
- **View Correspondence**: View any correspondence related to protocols that have been submitted and are being reviewed
- 5. **Logout:** will log you out of the system
- 6. **Create a New Study:** This activity button allows you to create a New Application, including:
  - Human Subjects Research Study
  - Determination of Human Subjects Research (including QA/QI Determination)
  - Establishing a prospective Data or Specimens Research Repository
  - Humanitarian Use Device (non-research use)
  - Expanded Access or Compassionate Use
  - Single Patient Emergency Use
  - Preparatory to Research Application
  - IRB Grant Review ONLY for preliminary approval if required by funder
  - Requesting Carilion Clinic RELY on another IRB of Record

Note: You will be taken through a few pages asking about the study title and study team then will be able to select the type of study you wish to submit.

7. View My Studies: Select this to view/edit any studies you have submitted previously and/or that you are developing currently. This section will show basic information about your studies and will provide you with the status and submission history of your studies. If you have started but not yet submitted a study, you will find it here and continue working on it. You can also open a study to review the application materials and/or to submit a continuing review request, IRB modification request, closure form, etc.

| All St           | udies                                    | Recently Used       | Study      | Status Use              | these tabs<br>erent views                                                        | s for<br>s of studies                                | ch for                                |                        |                 |           | Search | ×      |
|------------------|------------------------------------------|---------------------|------------|-------------------------|----------------------------------------------------------------------------------|------------------------------------------------------|---------------------------------------|------------------------|-----------------|-----------|--------|--------|
| 40 result        | All<br>(s) found                         | click to acces      | raft       | Carilion Clinic IRB     | use th<br>find a                                                                 | is tab to easily<br>study in draft                   | click on t<br>sort by t               | he hea<br>nat hea      | ader to<br>ader | ,<br>]    |        | 1 - 40 |
| Click to<br>open | y diss                                   |                     | RII Number | nu<br>Expiration        | Abbreviated<br>Title or Key<br>Words                                             | Principal<br>Investigator                            |                                       |                        |                 |           |        |        |
| 1                | IRB Approved -<br>Open                   | Carilion Clinic IRB | IR8-18-064 | 08/16/2018              | Scenario 20: FE<br>Scenario 20: FE<br>Meredith to<br>process 8.14.18<br>(PI CBE) | Meredith to process 8.14.18 (P                       | I CBE)<br>History                     | ()<br>Items            | Forms           | Ø<br>Hide | Сору   | Delete |
| 8                | IRB Approved<br>Open                     | Carilion Clinic IRB | IRB-18-083 | 08/27/2018              | test workflow 8<br>test workflow<br>8.24.18 cbe                                  | 24.18 cbe<br>Emerson, Carley                         | History                               | ©<br>Items             | Forms           | Ø<br>Hide | Сору   | Delete |
| 8                |                                          | Carilion Clinic IRB | IRB-18-016 | <not assigned=""></not> | DEMO STUDY T<br>DEMO STUDY<br>TEST                                               | EST<br>Emerson, Carley                               | ,<br>Listory                          | ©<br>Items             | Forms           | Ø<br>Hide | Сору   | Delete |
| 1                | With Research<br>Team for<br>Corrections | Carilion Clinic IRB | IRB-18-021 | <not assigned=""></not> | JANET (IRB and<br>JANET TO<br>PROCESS                                            | lyst role): Testing submission su<br>Emerson, Carley | ubmitted by Carley (F<br>↓<br>History | PI role)<br>Q<br>Items | E Forms         | Ø<br>Hide | Сору   | Delete |
| 2                | Draft                                    | Carilion Clinic IRB | IRB-18-087 | <not assigned=""></not> | request to rely<br>test speed<br>issues 8.27.18                                  | 8.27.18<br>Emerson, Carley                           | ,<br>U History                        | ()<br>Items            | Eorms           | Ø<br>Hide | Сору   | Delete |

8. **Start a Study Submission Form:** Select this to submit a Post-approval form related to an already approved study, such as Continuing Review, Change Form, Promptly Reportable Event, Closure. It will take you to your list of studies, where you then select "Form" and select the type of form to submit.

| All St           | udies                  | Recently Used       | Study      | Status 📀 💽          | Change Filter                        | Search fo                 | or            |              |        | s         | earch | *      |
|------------------|------------------------|---------------------|------------|---------------------|--------------------------------------|---------------------------|---------------|--------------|--------|-----------|-------|--------|
| -                | All                    | Dr                  | aft        | Carilion Clinic IRB |                                      |                           | clic          | k to st      | art ne | w for     | n     |        |
| 6 result(s       | s) found               | 1                   | 1          |                     | Study Title                          | Î.                        | -             |              | Т      |           |       | 1 - 6  |
| Click to<br>open | Study<br>Status        |                     | RB Number  | RB<br>Expiration    | Abbreviated<br>Title or Key<br>Words | Principal<br>Investigator |               |              | urtia  | ns        |       |        |
|                  |                        |                     |            |                     | test workflow &                      | 3.24.18 cbe               |               |              | 1      |           |       |        |
| M                | IRB Approved -<br>Open | Carilion Clinic IRB | IRB-18-083 | 08/27/2018          | test workflow<br>8.24.18 cbe         | Emerson, Carley           | ↓'<br>History | (Q)<br>Items | Forms  | Ø<br>Hide | Сору  | Delete |

|                  |                        |            | Submission Form List                                   |                |            | ×     |      |        |        |
|------------------|------------------------|------------|--------------------------------------------------------|----------------|------------|-------|------|--------|--------|
|                  |                        |            | Types of Forms you can submit                          | click to creat | e new form |       |      |        |        |
| All St           | udies                  | Recenti    | Carilion Clinic - Conclusion Form                      | Ð              | ſ©         |       |      | Search |        |
|                  | All                    |            | Carilion Clinic - Continuing Review Form               |                | Ð          |       |      |        |        |
| 6 result(:       | s) found               |            | Carilion Clinic - Promptly Reportable Information Form |                |            |       |      |        | 1 - 6  |
| click to<br>open | Study<br>Status        |            | Carilion Clinic - Research Change / Update Form        |                | Ð          | Ad    |      |        |        |
| ×                | IRB Approved -         | Garden     | Initial                                                |                |            | (**)  | (7)  |        |        |
|                  | Open                   | Carillon C | Initial                                                |                |            | Form  | Hide | Сору   | Delete |
| M                | IRB Approved -<br>Open | Carilion 0 | Initial Review Submission Packet                       | Ð              | Ð          | Forms | Ø    | Conv   | Delete |

9. **Track Approvals:** This is where you will be able to open your study in order to access Study Documents, Consents, andOutcome Letters that have been approved by the board.

You can view the study event history and location of any submission by clicking on the History button. To view in more detail, and determine the location of the application, click on "Track Location" icon.

| All St           | udies                  | Recently Used       | Study      | Status 🛛 💽          | Change Filter                        | Search for                              |                     |                       | s                  | Search         | 2      |
|------------------|------------------------|---------------------|------------|---------------------|--------------------------------------|-----------------------------------------|---------------------|-----------------------|--------------------|----------------|--------|
|                  | All                    | D                   | raft       | Carilion Clinic IRB |                                      | to access approved tab, and change filt | studies<br>er to IR | only, sel<br>B Approv | ect Sti<br>ved - C | udy St<br>)pen | atus   |
| 5 result(s       | i) found               |                     |            |                     | Study Title                          | view history of submission              | vie                 | w/print a             | ll appr            | oved           | ĥ      |
| Click to<br>open | Study<br>Status        | Review Board        | RB Number  | RB<br>Expiration    | Abbreviated<br>Title or Key<br>Words | 21 Inv. Sentor                          | stu                 | dy docun              | nents              | о<br>          | J      |
|                  | 1000                   | 1                   | 1          |                     | How to Subm                          | it a Study in IRIS                      |                     | 1                     |                    |                |        |
| 2                | IRB Approved -<br>Open | Carilion Clinic IRB | IR8-18-023 | 06/18/2019          | H2SaSii                              | Curtiss, Susan                          | Jistory It          | ems Forms             | Ø<br>Hide          | Сору           | Delete |

| ll Stu             | dies                          | Recei                        | ntly Us      | ed                            | Study Statu                              |                                                                                                    |                               |                                              |                 |                      | Search for               | x                   |             |        |           | Search                | П      |
|--------------------|-------------------------------|------------------------------|--------------|-------------------------------|------------------------------------------|----------------------------------------------------------------------------------------------------|-------------------------------|----------------------------------------------|-----------------|----------------------|--------------------------|---------------------|-------------|--------|-----------|-----------------------|--------|
| esult(s)           | All<br>found                  | 2                            | ۲_           | Draf                          | ı Y                                      | Carilion (                                                                                                    | Jinic IRB                     |                                              |                 |                      |                          |                     |             |        |           |                       | 1      |
| click to<br>open   | Stody<br>Statu                | r<br>s                       | Ravies       | w Doord                       | Rit Number                               |                                                                                                    | RB<br>I xpiration             | Study Title<br>Abbreviated<br>Title or Key   | -               | Prio                 | rdpal<br>estigator       |                     |             | Activ  | uns       |                       |        |
| 2                  | Intections r<br>/ IRB Revis   | returned<br>owing            | irilion Clir | nc IRB                        | IRB-18-259                               | <not a<="" th=""><th>ssigned&gt;</th><th>testing change a<br/>testing change<br/>and CR</th><th>Emerson, Carl</th><th>ey</th><th></th><th><u>↓</u><br/>History</th><th>)<br/>Items</th><th>Forms</th><th>Ø<br/>Hide</th><th>Сору</th><th>Delete</th></not> | ssigned>                      | testing change a<br>testing change<br>and CR | Emerson, Carl   | ey                   |                          | <u>↓</u><br>History | )<br>Items  | Forms  | Ø<br>Hide | Сору                  | Delete |
| Subi<br>Refe<br>No | missions in<br>erence<br>mber | Process<br>Track<br>Location | Status       | ompleted S                    | ubmissions<br>Request Type               | Submission<br>Details                                                                                                    | s Returned v                  | rith Changes<br>Review Board                 | V<br>Out<br>Let | lew<br>come<br>tters | Review Process           | Met                 | ting<br>ite | Review | 4         | Date Rece             | lved   |
| 000339             |                               | 2                            | ٢            | Initial Revi                  | ew Submission Packa<br>Review Submission | к. 🗳                                                                                                    | Carilion Clini<br>Committee C | c IRB<br>Cand/or Minimal Risi                | ĸ               |                      | Returned for Corrections |                     |             |        | 10,04     | /16/2018<br>:31:48 PM | EDT    |
|                    |                               |                              | 0            | Submis<br>Initial R<br>Packet | sion Correction for<br>Review Submission | đ                                                                                                    | Carilion Clini<br>Committee C | c IRB<br>Cand/or Minimal Risk                | ĸ               |                      | Expedite                 |                     |             |        | 10)<br>08 | /17/2018<br>:18:55 AM | EDT    |

10. Tasks: The 'All Tasks" section lists the tasks that are awaiting your response. When there is something in your queue awaiting response, you will receive an email notifying you of such. You can use the "tasks" button to more easily access the item awaiting your response. If you know the type of task you need to complete based on the email received, click on it and it will take you directly to that type of task by filtering out others.

| ll Ta           | sks Outsta         | nding   C                | ompleted        |                                      | Search f                  | or                  |            | Search                  |
|-----------------|--------------------|--------------------------|-----------------|--------------------------------------|---------------------------|---------------------|------------|-------------------------|
| 6               | All Ca             | rilion Clinic IRB        |                 |                                      | Task List:                | Waiting Submission  |            | ٠                       |
| result(         | s) found           |                          |                 |                                      |                           |                     |            | 1 - 1                   |
|                 |                    |                          |                 | Study Title                          |                           |                     |            |                         |
| lick to<br>open | Task Type          | <sup>7</sup> A↓ Received | Study<br>Status | Abbreviated<br>Title or Key<br>Words | Principal<br>Investigator | Review Board        | RB Number  | RB<br>Expiration        |
| Nin .           |                    | 08/02/2018               |                 | DEMO STUDY                           | TEST                      |                     |            |                         |
|                 | Vaiting Submission | 12:28:25 PM<br>EDT       | Reviewing       | DEMO STUDY<br>TEST                   | Emerson, Carley           | Carilion Clinic IRB | IRB-18-016 | <not assigned=""></not> |
| result(s        | s) found           | complete task            | by opening and  | responding                           |                           |                     |            | 1-1                     |

**Note:** Please refer to USER GUIDE - How to Submit a New Application\_10.17.18 before creating a new submission.